## **Dickens Library Online User Guide**

## How it works

Visit our library site and start exploring Dickens's personal library at:

http://www.dickenslibraryonline.org/

Click on the link and you can examine our brand-new website which should look like the following:

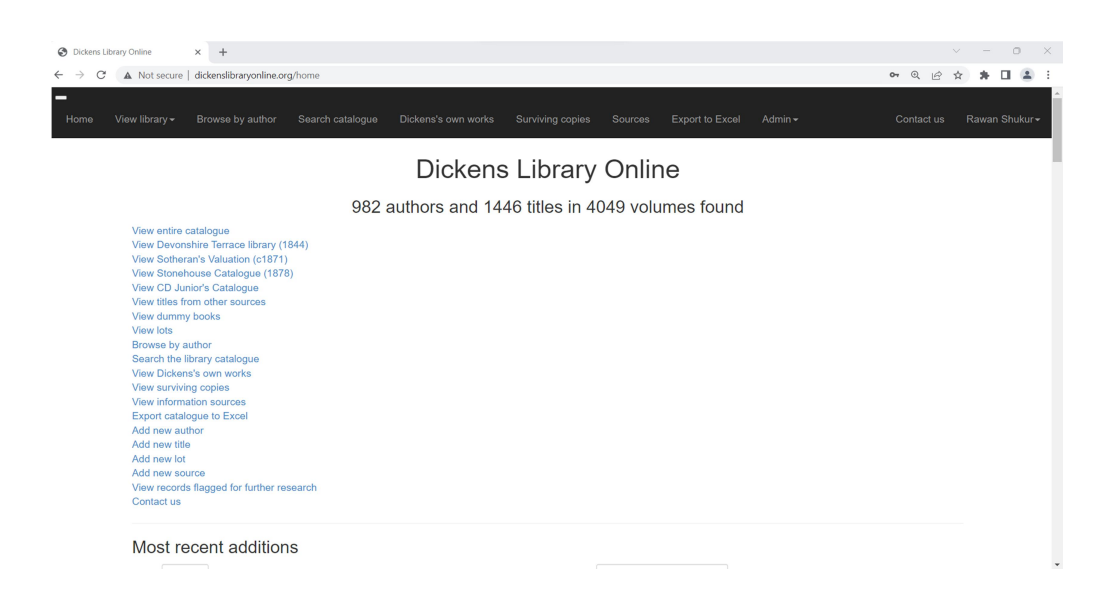

You have the choice to log in with us or you can still browse the content without creating an account

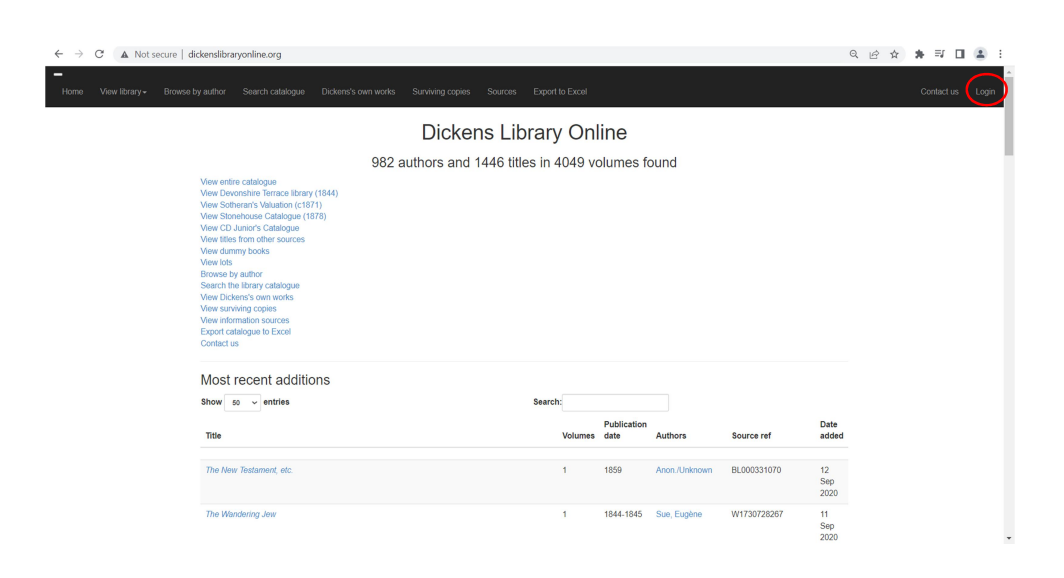

If you choose to create an account, you will need to fill in the following details:

| $\leftarrow \  \   \rightarrow$ | C A Not s      | ecure   dickenslibra | ryonline.org/login    |                     |                  |         |                 | 07 | Q & \$\phi \$ | * = 0     | <b>a</b> : |
|---------------------------------|----------------|----------------------|-----------------------|---------------------|------------------|---------|-----------------|----|---------------|-----------|------------|
| Home                            | View library - | Browse by author     | Search catalogue      | Dickens's own works | Surviving copies | Sources | Export to Excel |    |               | Contact u | s Login    |
|                                 |                | E-Mail A             | gin<br>Address<br>ord | 1                   |                  |         |                 |    |               |           |            |
|                                 |                | C Rem                | ember Me              |                     |                  |         |                 |    |               |           |            |
|                                 |                | Login                | Forgot Your Pass      | word?               |                  |         |                 |    |               |           |            |

Now you have logged in so go ahead! You can explore the content

Look through the library or use 'search catalogue'

|                                                                                                    |                                                                               | ~ - O ×                    |
|----------------------------------------------------------------------------------------------------|-------------------------------------------------------------------------------|----------------------------|
| A Not secure   dickenslibraryonline.org/home                                                                                                    |                                                                               | 🕶 @ 🔄 🛊 🖬 🏝 🗄              |
| View library - Browse by author Search of                                                                                                    | catalogue Dickens's own works Surviving copies Sources Export to Excel Admin- | - Contact us Rawan Shukur≁ |
|                                                                                                    | Dickens Library Online                                                        |                            |
|                                                                                                    | 982 authors and 1446 titles in 4049 volumes found                             |                            |
| View entire catalogue<br>View Devorshire Terrace Ilikrary (1844)<br>View Sotheran's Valuation (c1871)<br>View Stohenaus Catalogue<br>View CD_Junion's Catalogue<br>View CD_Junion's Catalogue<br>View Uniterry books<br>View Iots<br>Browse by author<br>Search the Ilikrary catalogue<br>View Iotenes's own works<br>View surviving copies<br>View information sources<br>Export catalogue to Excel<br>Add new utile<br>Add new tile<br>Add new inform<br>View records filogod for further research<br>Contact is |                                                                               |                            |

You can view the **entire catalogue** (all catalogues together), or you can view the contents of a specific library as indicated below

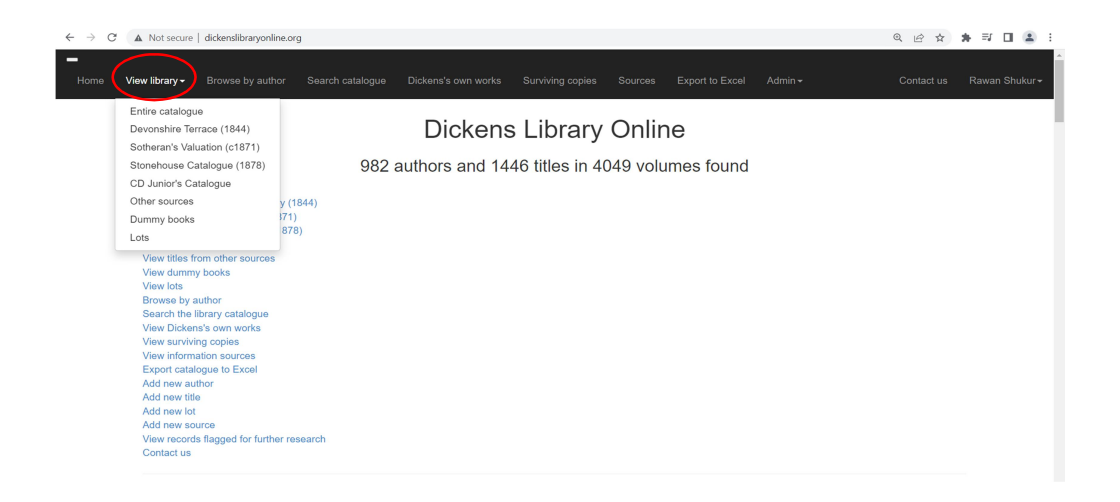

After that, you can search using the **entire catalogue** option, or you can search in a specific library shown below

| Search Dickens Library Online x +                                                                                                    | - o ×                     |
|----------------------------------------------------------------------------------------------------|---------------------------|
| ← → C 🔺 Not secure   dickensilibraryonline.org/search 🔍 🖄 🛠                                                                                                    | * 🗉 😩 E                   |
| - Home View library - Browse by author Search catalogue Dickens's own works Surviving copies Sources Export to Excel Admin - Contact us                                                                                                    | Rawan Shukur <del>-</del> |
| Enter search term     Inter term to search for     Library to search:     Dummy-Leads     Other sources     Dummy-Leads     Search by:     Title     Author     Language     Publication date     Location in CD Junior's Catalogue     Source reference      Search                                                                                                    |                           |
| Search tips:<br>All search terms are case-insensitive<br>% is automatically added to the start and end of the search term to match any part of the chosen field, e.g. 'smith' will match 'Smith', 'Goldsmith', 'Smithson', 'Wordsmithe' etc.<br>Author names may be entered in 'Firshame Sumame' or 'Surname, Firstname' format, e.g. 'charles dickens' and 'dickens, charles' will return the same results<br>Standard MySOL wildcards may be used<br>• % any number of characters, e.g. 'rob%son' will match 'Robson', 'Robinson', 'Robert Son', 'Robert Henderson' etc.<br>• _: a single character, e.g. 'be_{_i}' will match 'beat', 'beit', 'bent', 'beef' etc. but not 'bef or 'beast'<br>The dummy books can only be searched by title as they do not have any of the other properties of the real books. |                           |

We have provided different ways to help you search the data by 'title', 'author', 'language', 'publisher', 'publication date', 'location in CD Junior's catalogue' and 'source reference'

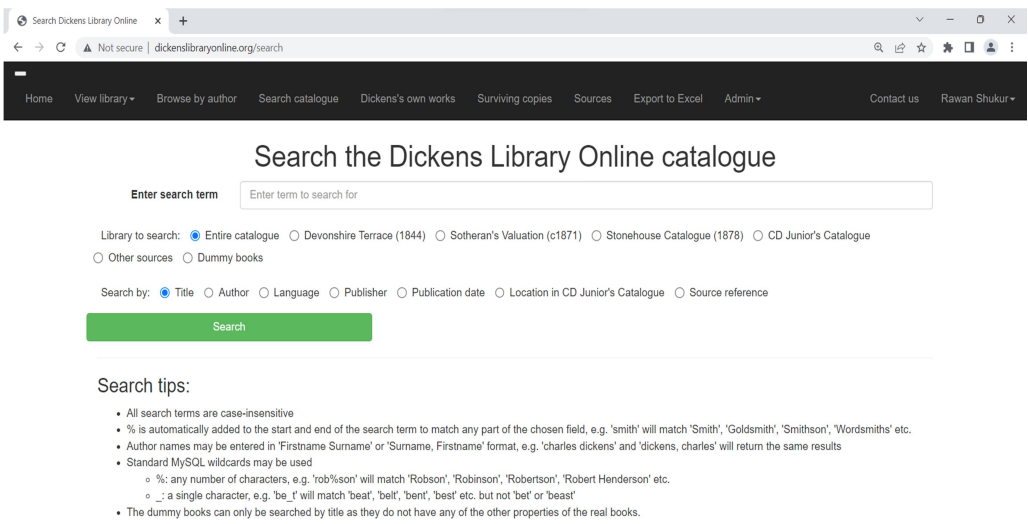

## You can also browse by author as indicated below

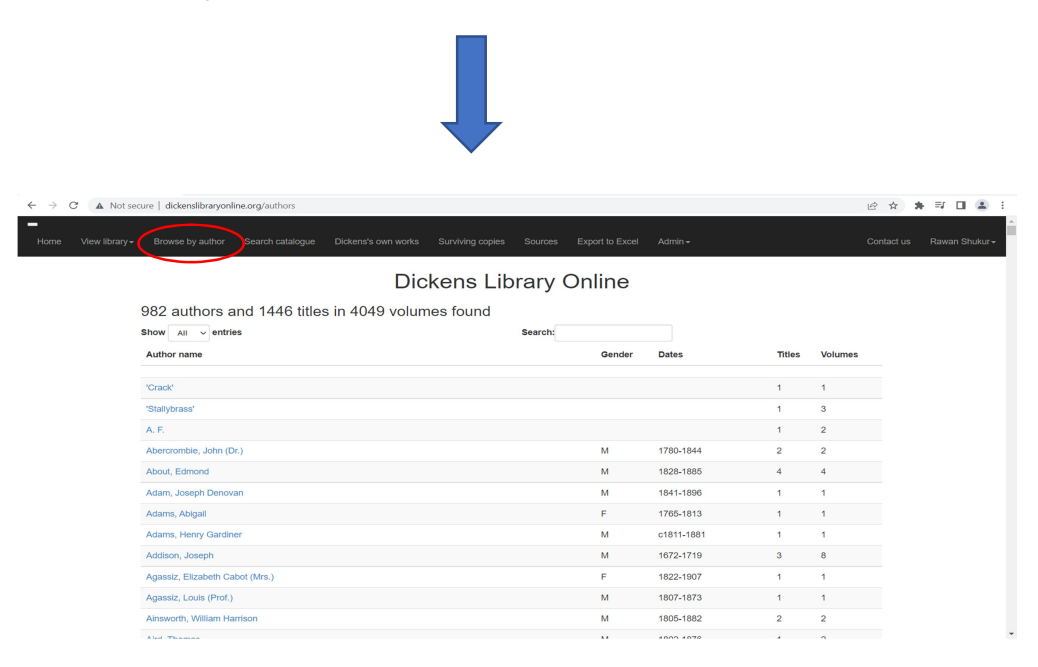

You can inspect Dickens's own works in a separate tab as shown down here

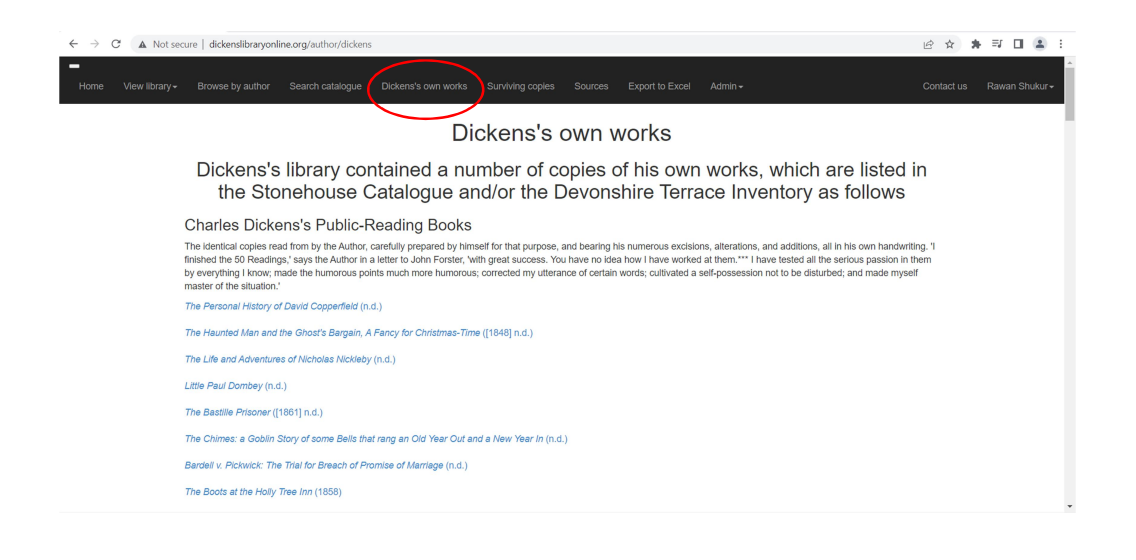

As our aim is to reconstruct Dickens's library in its entirety, we have decided to include **the dummy books** information as well. To scrutinise them, click on '**view dummy books**'

| The dummy books of Tavistock H x +                                                                                                    |           | _     |   |
|----------------------------------------------------------------------------------------------------|-----------|-------|---|
|                                                                                                    | - 0       | 5     | × |
| $\dot{r} \rightarrow C$ A Nat secure   dickensilibraryonline.org/library/dummy Q 🖄 🛠                                                                                                    | * 🗆       | -     | 1 |
| Home View library - Browse by author Search catalogue Dickens's own works Surviving copies Sources Export to Excel Admin - Contact us                                                                                                    | Rawan Shu | Jkur∓ | Î |
| The dummy books of Tavistock House and Gad's Hill                                                                                                    |           |       | 1 |
| 71 titles in 232 volumes found                                                                                                    |           |       |   |
| One of the most famous features of Gad's Hill is the door to its library, clevery disguised with shelves containing dummy books with humorous titles created by Dickens. This door was<br>specially commissioned by Dickens from AMr. T. R. Eeles and Installed at Tabtock House in 1861, subsequently being moved in 1867 to Gad's Hill with remains in situ today. A list<br>of the original titles appears in a letter from Dickens to Eeles of 22 October 1851, reproduced as an appendix to volume 6 of the Pligrim Edition of the Letters of Charles Dickens (1850-<br>52), and further titles were added on the move to Gad's Hill. These dummy books were included in Henry Softeraris Circa 1872 valuation and later also documented by Charles Rubens<br>in his 1934 work 'The Dummy Library of Charles Dickens at Gad's Hill Place'. There are some differences (most likely transcription errors) between the three sources and it appears that<br>a number of volumes had been removed by the time of Mr. Rubens's visit to Gad's Hill. |           |       |   |
| Sotheran                                                                                                    |           |       |   |
| itte volumes rer Pligrim rer kubens rer Notes                                                                                                    |           |       |   |
| Orson's Art of Eliquette 1 P6c851.08 R19.09                                                                                                    |           |       |   |
| Ceptein Parry's Virtues of Cold Tar         1         P6c851.12         R19.02                                                                                                    |           |       |   |
| Steele, by the Author of Yon'         1         P6c851.17         R20.04         "by the Author of The Delphin                                                                                                    |           |       |   |
| Oracle' in Rubens                                                                                                    |           |       |   |
| Oracle in Rubens           The Art of Cutting the Teeth         1         P6c851.29         R10.07                                                                                                    |           |       |   |
| Oracle in Rubens           The Art of Cutting the Teeth         1         P6c851.29         R10.07           King Henry the Eighth's Evidences of Christianity         5         V22.01         P6c851.25         3 vols in Sotheran                                                                                                    |           |       |   |

In addition to records of the sale catalogues, we have been able to find books owned by Dickens in various other sources. To check them all, click on 'view titles from other sources'

| Titles from                    | n other sources                                                                                                    | × +                                                                                        |                                         |                             |                  |         |                                               |                                                        |                                                                                |                                                           | ~                          | -     | 0      | × |
|--------------------------------|----------------------------------------------------------------------------------------------------|--------------------------------------------------------------------------------------------|-----------------------------------------|-----------------------------|------------------|---------|-----------------------------------------------|--------------------------------------------------------|--------------------------------------------------------------------------------|-----------------------------------------------------------|----------------------------|-------|--------|---|
| $\leftarrow \ \rightarrow \ G$ | A Not secure                                                                                                    | dickenslibraryonline.org                                                                   | g/library/other                         |                             |                  |         |                                               |                                                        |                                                                                | QI                                                        | \$ \$                      | *     |        | : |
| Home                           | View library <del>-</del>                                                                                                    | Browse by author                                                                           | Search catalogue                        | Dickens's own works         | Surviving copies | Sources | Export to E                                   | xcel Admir                                             | ÷                                                                              | Contact                                                   | us                         | Rawar | Shukur | - |
|                                |                                                                                                    |                                                                                            |                                         | Titles fro                  | m other          | sourc   | es                                            |                                                        |                                                                                |                                                           |                            |       |        | 1 |
|                                | 87 titles                                                                                                    | s in 263 volur                                                                             | nes found                               |                             |                  |         |                                               |                                                        |                                                                                |                                                           |                            |       |        |   |
|                                | Total va                                                                                                    | alue of sold til                                                                           | tles: £68. 17s                          |                             |                  |         |                                               |                                                        |                                                                                |                                                           |                            |       |        |   |
|                                | A number of titles owned by Dickens and identified with his bookplate, including some that are not listed in any other source, have survived to the present day. The Dick<br>London (source references prefixed DM) owns several of these works, as do a number of libraries in the USA, notably the False Collection of New York University (sou<br>prefixed F) and the Z. Smith Reynolds Library at Wake Forest University in North Carolina (source references prefixed ZSR). In addition, titles formerly owned by Dicke<br>occasionally advertised for sale in London booksellers Jamdyce's Dickens Catalogue (source references prefixed Jam d'Inter examples are believed to oxist in priva |                                                                                            |                                         |                             |                  |         |                                               |                                                        |                                                                                |                                                           |                            |       |        |   |
|                                | Show All                                                                                                    | $\sim$ entries                                                                             |                                         |                             | Search:          |         |                                               |                                                        |                                                                                |                                                           |                            |       |        |   |
|                                |                                                                                                    |                                                                                            |                                         |                             |                  |         |                                               |                                                        |                                                                                |                                                           |                            |       |        |   |
|                                | Title                                                                                                    |                                                                                            |                                         |                             |                  |         | Volumes                                       | Publication<br>date                                    | Authors                                                                        | Source re                                                 | ſ                          |       |        |   |
|                                | Title                                                                                                    | à l'Oreille Cassée                                                                         |                                         |                             |                  |         | Volumes                                       | Publication<br>date                                    | Authors<br>About, Edmond                                                       | Source re                                                 | r<br>22                    |       |        |   |
|                                | Title<br>L'Homme a<br>The Vision                                                                                                    | à l'Oreille Cassée<br>, or, Hell, Purgatory, an                                            | d Paradise                              |                             |                  |         | Volumes<br>1<br>1                             | Publication<br>date<br>1862<br>1850                    | Authors<br>About, Edmond<br>Alighieri, Dante                                   | Source re<br>F0062775<br>F0059256                         | f<br>22<br>99              |       |        |   |
|                                | Title<br>L'Homme e<br>The Vision<br>A Collectio                                                                                                    | ) l'Oreille Cassée<br>, or, Hell, Purgatory, an<br>n of the Most Remarka                   | d Paradise<br>ible and Interesting Tria | als, including State Trials |                  |         | Volumes<br>1<br>1<br>2                        | Publication<br>date<br>1862<br>1850<br>1775-76         | Authors<br>About, Edmond<br>Alighieri, Dante<br>Anon./Unknown                  | Source re<br>F0062775<br>F0059266<br>F0059247             | f<br>22<br>99<br>97        |       |        |   |
|                                | Title<br>L'Homme a<br>The Vision<br>A Collectio<br>The New T                                                                                                    | a l'Oreille Cassée<br>, or, Hell, Purgatory, an<br>n of the Most Remarka<br>astament, etc. | d Paradise<br>ble and Interesting Tria  | als, including State Trials |                  |         | Volumes 1 1 2 1 1 1 1 1 1 1 1 1 1 1 1 1 1 1 1 | Publication<br>date<br>1862<br>1850<br>1775-76<br>1859 | Authors<br>About, Edmond<br>Alighieri, Dante<br>Anon./Unknown<br>Anon./Unknown | Source re<br>F0062775<br>F0059256<br>F0059247<br>BL000331 | r<br>22<br>99<br>97<br>070 |       |        |   |

To view information on copies that Dickens possessed, click '**surviving copies**'; you will be able to observe their current locations as they have been distributed around the globe

| $\leftarrow \   \rightarrow$ | C 🔺 Not s      | secure   dickens | slibraryonline.org/surviv                                 | ing                                                                                    | -                          |                  |                                                  |                                                                    | 0 € ☆      | * 🗉 😩 🗄                   |   |
|------------------------------|----------------|------------------|-----------------------------------------------------------|----------------------------------------------------------------------------------------|----------------------------|------------------|--------------------------------------------------|--------------------------------------------------------------------|------------|---------------------------|---|
| -Home                        | View library - | Browse by aut    | hor Search catalogue                                      | Dickens's own works Surviving                                                          | copies Si                  | ources Exp       | ort to Excel Ad                                  | min •                                                              | Contact us | Rawan Shukur <del>-</del> | Â |
|                              |                |                  |                                                           | <u> </u>                                                                               | Survi                      | ving c           | opies                                            |                                                                    |            |                           | l |
|                              |                | 85               | titles in 258 vo                                          | lumes found                                                                            |                            |                  |                                                  |                                                                    |            |                           |   |
|                              |                | In se<br>Tho     | everal cases the actual cop<br>se that have been traced a | by of a title owned by Charles Dickens a<br>ire listed here with their current known k | nd identified v<br>cation. | vith his bookpla | te has survived and                              | d is preserved either in the Dickens Museum or another collection. |            |                           |   |
|                              |                | Sho              | w All ~ entries                                           |                                                                                        |                            | Sea              | rch:                                             |                                                                    |            |                           |   |
|                              |                | Tit              | le                                                        |                                                                                        | Volumes                    | Publication date | Authors                                          | Current location                                                   |            |                           |   |
|                              |                | LŦ               | iomme à l'Oreille Cassée                                  |                                                                                        | 1                          | 1862             | About, Edmond                                    | Link                                                               |            |                           |   |
|                              |                | Th               | e Vision, or, Hell, Purgator                              | y, and Paradise                                                                        | 1                          | 1850             | Alighieri, Dante                                 | Link                                                               |            |                           |   |
|                              |                | A C<br>Sta       | Collection of the Most Rem<br>ate Trials                  | arkable and Interesting Trials, including                                              | 2                          | 1775-76          | Anon./Unknown                                    | Link                                                               |            |                           |   |
|                              |                | Th               | e New Testament, etc.                                     |                                                                                        | 1                          | 1859             | Anon./Unknown                                    | Link                                                               |            |                           |   |
|                              |                | Le               | s Oeuvres Complètes de \                                  | folfaire                                                                               | 70                         | 1834             | Arouet,<br>François-Marie<br>(Voltaire)          | Dickens Museum                                                     |            |                           |   |
|                              |                | Th<br>Ha         | e Nile tributaries of Abyssi<br>mran Arabs                | nia, and the sword hunters of the                                                      | 1                          | 1867             | Baker, Samuel<br>White (Sir)                     | Link                                                               |            |                           |   |
|                              |                | Ju               | venile Poems                                              |                                                                                        | 1                          | 1843             | Black, Charles<br>Ingham                         | Link                                                               |            |                           |   |
|                              |                | Us               | ed up : a petit comedy in t                               | wo acts                                                                                | 1                          | 1850-51          | Boucicault, Dion                                 | Dickens Museum                                                     |            |                           |   |
|                              |                | AC               | Children's Summer                                         |                                                                                        | 1                          | 1853             | Boyle, Mary<br>Louisa (M.L.B.)<br>Boyle, Eleanor | Dickens Museum                                                     |            |                           | ¥ |

To view Dickens Library Online sources or if you would like to understand how we devised our sources, click the '**sources'** option

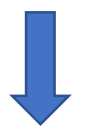

| inconse × +                                                                                                    |                 |                                                                                                    | ~ - 0 ×                  | Dickers Library Online sources | × +                      |              |                                                                                                    |  |
|----------------------------------------------------------------------------------------------------|-----------------|----------------------------------------------------------------------------------------------------|--------------------------|--------------------------------|--------------------------|--------------|----------------------------------------------------------------------------------------------------|--|
| Not secure   didensibraryonin                                                                                                    | e.org/sources   |                                                                                                    | 9 @ \$ <b>\$ 0 \$</b> 1  | ← → C ▲ Not secure             | doensibraryonine         | ang 'sources |                                                                                                    |  |
| ny+ Brande by Author Scar                                                                                                    | n catalogue - I | Idensis win works Surviving caper Sources sports/Elect Admin-                                                                                                    | Contact us Reven Stukur+ | -<br>Home Weeklbrary- Brow     | se by author Search      | cettiogue    | Didens's even works Surviving capies Sources even to boot Admin-                                                                                                    |  |
|                                                                                                    |                 | Dickens Library Online sources                                                                                                    |                          |                                | Morgan<br>New York Duble | N<br>NY      | The Morgan Library and Museum, New York, USA.<br>New York Dithir Library Samban & Schwarman Facility. 415 Edit Journa (2011) 2 and Edit Jour. There Trave. Rever 333 Jane York 197                                                                  |  |
| The following sources have combined records to the Dickers Library Online website.<br>Add new source                                                                                                    |                 | ated records to the Dickens Library Online website.                                                                                                    |                          |                                | Library                  |              | 10010.USA                                                                                                    |  |
| Add new source                                                                                                    | Faterance       |                                                                                                    |                          |                                | Piccedity soles.<br>56   | PN           | Title Piccadily notes: 68 including photography books: Author: Henry Sotheren Lid's Piccadily Notes, Booksellors' catalogues, 2010. Held by<br>Victoria and Albert Museum in Landon. OCLC Number/913418827.                                         |  |
| Source name                                                                                                    | prefix<br>R     | Description The Reserve Row and Microsoviet Linear Year Linearchy Mary Heads Conserting U.S.                                                                         |                          |                                | Pilgrim (Vol.4)          | P4c          | The 1644 inventory of the Devorshire Tensoo Ibnery, reprinted as an oppendix to the Pilgrim Edition of the Letters of Charles Dickers, Volume 4 (1584-48) in 1977.                                                                                  |  |
| Charles Dickets                                                                                                    | 0               | A hand written catalogue of Garle Hill Library compiled by Charles Dickens Jr. at an unknown date and now in the collection of the Morgan<br>Encode Max Max Max (19) |                          |                                | Pigrim (Vol.6)           | P6c          | Aliefter from Dickers to T. R. Eeles dated 22 October 1831, Issing the titles of the durrary books imitaled at Tavitock House and reprinted as<br>an appendix to the Pligter Editors of the Latters of Charles Dickers, Volume 6 (1853-52) in 1988. |  |
| 20         Clarky Mer XM, DA           Dotaries Moniem         File Orania Schem Maumer, 40 Doughly Steel, Hollows, London Homer Olicians Him 1527 to 1530;           DLO admin         Explanetary routes sched by an administration of the Ockers Library Online website |                 | The Charles Dickens Museum, 45 Doughly Street, Holborn, London (home of Dickens from 1857 to 1859)                                                                   |                          |                                | Rubers                   | R            | The Dummy Library of Charles Dickens at Garls Hill Place, Recollections of a Pligtmage as namated by Charles Rubers to J. Christian Bay,<br>privately printed, 1924.                                                                                |  |
|                                                                                                    |                 | Explanatory notes added by an administrator of the Dickens Library Online website                                                                                    |                          |                                | Sotheby's                | SA.          | Softwhy's auction house. Occasional seller of books from Dickens's library.                                                                                                    |  |
| Edinburgh<br>University Librar                                                                                                    | E               | The University of Editburgh Library, Centre for Research Collections, Main Library - Special Collections, JA 3918-3927. UK                                           |                          |                                | Softwaren                | ×            | A hand-writion valuation of the Gards Hill library by Henry Sotheran, undated but possibly from around 1972, now held in the Bernecke Rane<br>Book and Manascript Library, Yale University, USA                                                     |  |
| Fales Library                                                                                                    | F               | The Fales Library and Special Collectore, Elmer Holmes Bobst Library, New York University, USA                                                                       |                          |                                | Storehouse               | 5            | Report of the Catalogue of the Library of Charles Dickens from Gathhil, by J. H. Stonehouse (1925). A limited reproduction (275 copies) of                                                                                                    |  |
| Filger                                                                                                    | FS.             | Folger Stokespowe Library, 201 East Capital Street, SE Washington, DC 2000), USA                                                                                     |                          |                                |                          |              | November 1670) and CLXXV (31 December 1070)                                                                                                    |  |
| Library                                                                                                    |                 |                                                                                                    |                          |                                | The British Librar       | r 80         | The British Library, 96 Euston Road, London, MIH 208, UK                                                                                                    |  |
| Herverd Library                                                                                                    | H.              | Books acquired by Hanand Library that were formerly owned by Charles Dickens, including those in the Harry Elkins Widener Collection.                                |                          |                                | The Huntington           | н            | The Hantington Library, Art Museum, and Botanical Gerdens, San Marino, USA                                                                                                    |  |
| Horitage Auction                                                                                                    | s HA            | Heritage Auctions, Dallas, Toxas, USA. Occasional safer of books fram Dickens's library.                                                                             |                          |                                | the second second        |              |                                                                                                    |  |
| Jaméyos                                                                                                    | u.              | The Dickens Catelogue, periodically published by the antiquarian booksellers established in 1989, Jamdyce, 46 Great Rossell Street, London                           |                          |                                | Changow                  | 0            | The University of Galageric Accrimes & Special Collections, Levie 12, UK                                                                                                    |  |
| Library of<br>Congress                                                                                                    | LC              | The Library of Congress, 101 Independence-Ave, SE Weshington, DC 20540, USA                                                                                          |                          |                                | WorthPoint               | W            | The WarthPoint Corporation, founded by Will Seppel in April 2007, is the lengest resource for researching, valuing and buying helling antiques,<br>act and vintage collectibles.                                                                    |  |
| Morper                                                                                                    | м               | The Margan Library and Museum, New York, USA                                                                                                    |                          |                                | ZSR Library              | ZSR          | The Z. Smith Reynolds Library, Wake Forest University, Winston-Salem, North Carolina, USA                                                                                                    |  |
| New York Public                                                                                                    | W               | New York Public Library Stephen A. Schwarzman Builden: 475 Fith Avenue HOrd Stand Fith Ave). Third Floor: Room 319 New York: NY                                      | *                        |                                |                          |              |                                                                                                    |  |

We have added a facility to export the entire catalogue of Dickens's library to an Excel file. To do so, click on '**export to Excel**' feature

| O Dickens Library Online sources × | +                                      |                     |                                                                                                    |   |       | $\sim$ | -   | 0        | ×  |
|------------------------------------|----------------------------------------|---------------------|----------------------------------------------------------------------------------------------------|---|-------|--------|-----|----------|----|
| ← → C ▲ Not secure   d             | ickenslibraryonline.o                  | rg/sources          |                                                                                                    | e | 2 12  | ☆      | *   |          | 1  |
| - Home View library - Browse I     | author Search o                        | atalogue Di         | dems's own works Sunviving copies Sources Expert Is Excel                                                                                                    |   | Conta | ict us | Raw | an Shuki | s- |
|                                    |                                        |                     | Dickens Library Online sources                                                                                                    |   |       |        |     |          |    |
|                                    | The following source<br>Add new source | s have contribut    | ed records to the Dickens Library Online website.                                                                                                    |   |       |        |     |          |    |
|                                    | Source name                            | Reference<br>prefix | Description                                                                                                    |   |       |        |     |          |    |
|                                    | Beinecke                               | в                   | The Beinecke Rare Book and Manuscript Library, Yale University, New Haven, Connecticut, USA                                                                         |   |       |        |     |          |    |
|                                    | Charles Dickens<br>Jr.                 | С                   | A hand-written catalogue of Gad's Hill Library compiled by Charles Dickens Jr. et an unknown date and now in the collection of the Morgan<br>Library, New York, USA |   |       |        |     |          |    |
|                                    | Dickens Museum                         | DM                  | The Charles Dickens Museum, 48 Doughty Street, Holborn, London (home of Dickens from 1837 to 1839)                                                                  |   |       |        |     |          |    |
|                                    | DLO admin                              |                     | Explanatory notes added by an administrator of the Dickens Library Online website                                                                                   |   |       |        |     |          |    |
|                                    | Edinburgh<br>University Library        | E                   | The University of Edinburgh Library, Centre for Research Collections, Main Library - Special Collections, JA 3018-3927. UK                                          |   |       |        |     |          |    |
|                                    | Fales Library                          | F                   | The Fales Library and Special Collections, Elmer Holmes Bobst Library, New York University, USA                                                                     |   |       |        |     |          |    |
|                                    | Folger<br>Shakespeare<br>Library       | FS                  | Folger Shakespeare Library, 201 East Capitol Street, SE Washington, DC 20003, USA                                                                                   |   |       |        |     |          |    |
|                                    | Harvard Library                        | HL                  | Books acquired by Harvard Library that were formerly owned by Charles Dickens, including those in the Harry Elkins Widener Collection.                              |   |       |        |     |          |    |
|                                    | Heritage Auctions                      | HA                  | Heritage Auctions, Dallas, Texas, USA. Occasional seller of books from Dickens's library.                                                                           |   |       |        |     |          |    |
|                                    | Jamdyce                                | J                   | The Dickens Catalogue, periodically published by the antiquarian booksellers established in 1969, Jamdyce, 46 Great Russell Street, London                          |   |       |        |     |          |    |
|                                    | Library of<br>Congress                 | LC                  | The Library of Congress, 101 Independence Ave, SE Washington, DC 20540, USA                                                                                         |   |       |        |     |          |    |
|                                    | Morgan                                 | M                   | The Morgan Library and Museum, New York, USA                                                                                                    |   |       |        |     |          |    |
|                                    | New York Public                        | NY                  | New York Public Library Stephen A. Schwarzman Building. 476 Fifth Avenue (42nd St and Fifth Ave). Third Floor. Room 319 New York: NY                                |   |       |        |     |          | -  |

You will get the following vision and you will find the data in your 'downloads file' on your computer as shown down below

| File Home     | Insert Page Lay             | out Formulas       | Data Review View             | Help           |               |              |                 |            |                |         |               |                 |             |             |            |             |             |             |
|---------------|-----------------------------|--------------------|------------------------------|----------------|---------------|--------------|-----------------|------------|----------------|---------|---------------|-----------------|-------------|-------------|------------|-------------|-------------|-------------|
| 1 ~           | $  \times \sqrt{f_x}  $ Sto | onehouse ref.      |                              |                |               |              |                 |            |                |         |               |                 |             |             |            |             |             |             |
| A             | B C                         | D E                | F G                          | н              | 1             | K            | L               | м          | N              | 0       | Р             | Q               | R           | S           | т          | U           | V           | W           |
| Stonehous Sot | neran r Pilgrim ref. Cl     | Jr's Cat Other ref | Authors Title Year           | Publishe       | r l Publisher | Size         | Binding         | Edition    | Catalogue 1    | Volumes | Languages     | Price poun Pric | e shillir P | rice penc P | art of lot | Lot price p | Lot price s | Lot price p |
|               |                             | BL000331           | (Anon./Uni The New T         | 1859 Oxford    | Printed at    | 15 cm        |                 | Version of | Pages not      |         | L English     | 0               | 0           | 0           |            |             |             |             |
|               |                             | DM1005             | Johnson, E Literary Re       | 1844 [London   | ] [printed b  | y C. Reyne   | 11]             |            |                |         | L English     | 0               | 0           | 0           |            |             |             |             |
|               |                             | DM5169             | Boucicault Used up : (1850   | 0-51 New Yor   | k S. French   |              |                 |            |                |         | L English     | 0               | 0           | 0           |            |             |             |             |
|               |                             | DM5176             | Poole, Joh Turning the 1850  | 0-51 London    | J. Dicks      |              |                 |            |                |         | L English     | 0               | 0           | 0           |            |             |             |             |
|               |                             | DM5177             | Inchbald, E Animal Ma        | 1789 Dublin    |               |              |                 |            |                |         | L English     | 0               | 0           | 0           |            |             |             |             |
|               |                             | DM5178             | Dance, Chi A Wondert 1850    | 0-51 London    |               |              |                 |            |                |         | L English     | 0               | 0           | 0           |            |             |             |             |
|               |                             | DM6357             | Smith, Albe The Battle       | 1846 London    | J. Johnson    | 1            | cloth gilt      | first      |                |         | L English     | 0               | 0           | 0           |            |             |             |             |
|               |                             | DM6683             | Bulwer-LyI Not So Bar        | 1851 London    |               |              |                 |            |                |         | L English     | 0               | 0           | 0           |            |             |             |             |
|               |                             | DM[620]            | Dyce, Alex English Sor       | 1833 London    | William P     | ickering     | gilt green le   | ather      |                |         | L English     | 0               | 0           | 0           |            |             |             |             |
|               |                             | F0024543           | S Baker, San The Nile tr     | 1867 London    | Macmilla      | n & Co.      |                 |            | xxii, [2], 59  |         | L English     | 0               | 0           | 0           |            |             |             |             |
|               |                             | F0059243           | S Black, Cha Juvenile Pc     | 1843 Dublin    | Grant & B     | olton, 115   | Grafton-Stre    | et; N. Wa  | l xiii, 184 pa |         | L English     | 0               | 0           | 0           |            |             |             |             |
|               |                             | F0059256           | Scott, Wal Rob Roy           | 1855 Edinburg  | h Adam & C    | harles Blac  | k, North Brid   | ge; Edinbi | iv, 6-296 p    |         | L English     | 0               | 0           | 0           |            |             |             |             |
|               |                             | F0059256           | Alighieri, D The Vision      | 1850 London    | Henry G.      | Bohn, York   | Street, Cover   | nt Garden  | xlviii, 543 r  |         | L English     | 0               | 0           | 0           |            |             |             |             |
|               |                             | F0059259           | Venn, Johr Sermons           | 1816 London    | J. Hatcha     | d, Piccadill | ly; and Riving  | second     | 22 cm          |         | B English     | 0               | 0           | 0           |            |             |             |             |
|               |                             | HL                 | Morris, Ge The Little I      | 1839 Philadelp | oh Lea & Bla  | n 8vo        | Green Mor       | First      | 'On the frc    |         | L English     | 0               | 0           | 0           |            |             |             |             |
|               |                             | HL                 | Talfourd, TSupplemer         | 1854 London    | Edward N      | 8vo.         | Original clo    | Not publis | Presentati     |         | L English     | 0               | 0           | 0           |            |             |             |             |
|               |                             | J2008.87           | 7 Halliwell, J Tarlton's J   | 1844 London    | Printed for   | r the Shake  | e: Vertical gra | ined purp  | Front. Unc     |         | L English     | 0               | 0           | 0           |            |             |             |             |
|               |                             | LC140225           | Palton, Jar The gentle       | 1845 London    | C. Daly       | 18 cm.       |                 |            | Illustrated    |         | L English     | 0               | 0           | 0           |            |             |             |             |
|               |                             | NY                 | Shelley, Pe Queen Ma         | 1821 London    | W. Clark.     | 23 cm. (8    | vo).            |            |                |         | L English     | 0               | 0           | 0           |            |             |             |             |
|               |                             | W173072            | 8 Sue, Eugèn The Wand 1844   | 4-1845 London  | Chapman       | and Hall. P  | rinted by Ger   | orge Barcl | In fair shap   |         | L English     | 0               | 0           | 0           |            |             |             |             |
|               | C                           | 002.03             | Rose, Mari All for Gree      | 1868 London    | Virtue Bro    | is. & Co.    |                 |            |                | 3       | 2 English     | 0               | 0           | 0           |            |             |             |             |
|               | C                           | 005.07             | Hunt, Robe The Art-Jo        | 1851           |               |              |                 |            |                |         | L English     | 0               | 0           | 0           |            |             |             |             |
|               | C                           | 005.09             | Drury, Hen Arundines         | 1846 Cambrid   | ge            |              |                 | third      |                |         | L English, La | 0               | 0           | 0           |            |             |             |             |
|               | C                           | 005.12/C040.05     | Herschel, J Outlines o       | 1850 London    | Longman       | 5            |                 | third      | illustrated    |         | L English     | 0               | 0           | 0           |            |             |             |             |
|               | 0                           | 005.13             | Brooks, Sh Aspen Cou         | 1869 London    | Bradbury      | & Evans      |                 |            |                |         | L English     | 0               | 0           | 0           |            |             |             |             |
|               | 0                           | 006.04             | Trollope, F Aunt Marg        | 1866 London    | Chapman       | & Hall       |                 |            |                |         | L English     | 0               | 0           | 0           |            |             |             |             |
|               | C                           | 009.06             | Bernard, C La Peau di 184:   | 1?             |               |              |                 |            |                |         | L French      | 0               | 0           | 0           |            |             |             |             |
|               | C                           | 010.02             | Yates, Edn The Black         | 1867           | Tinsley Br    | os.          |                 |            |                |         | B English     | 0               | 0           | 0           |            |             |             |             |
|               | 0                           | 011.08             | Doyle, Rich The Foreig       | 1854 London    | Bradbury      | & Evans      |                 |            | illustrated    |         | L English     | 0               | 0           | 0           |            |             |             |             |
|               | C                           | 012.07             | Byron (Lor The Poetic n.d.   | Edinburg       | h William P   | Nimmo        |                 |            | portrait an    |         | L English     | 0               | 0           | 0           |            |             |             |             |
|               | C                           | 013.15             | Hindley, CI The Life of 1869 | 9?             |               |              |                 |            | illustrated    |         | L English     | 0               | 0           | 0           |            |             |             |             |
|               | 0                           | 016.09             | Keary, Ann Clemency          | 1866 London    | Macmilla      | 1 & Co.      |                 |            |                |         | P English     | 0               | 0           | 0           |            |             |             |             |

Some of Dickens's library books were sold in lots (as a set or multiple titles bound into a single volume); to explore them click the '**lots**' option from the home page

| 🖉 Dickens Li                   | brary Online lots × +                                                                                                    |                                                                                               |                                                                              |                                                                               |                                                  |                                            |                                                 | ~                                                            | - | 0 | × |
|--------------------------------|----------------------------------------------------------------------------------------------------|-----------------------------------------------------------------------------------------------|------------------------------------------------------------------------------|-------------------------------------------------------------------------------|--------------------------------------------------|--------------------------------------------|-------------------------------------------------|--------------------------------------------------------------|---|---|---|
| $\leftarrow \rightarrow \circ$ | Not secure   dickenslibraryonline.or                                                                                         | g/lots                                                                                        |                                                                              |                                                                               |                                                  |                                            |                                                 | Q 🖻 🛊                                                        | * |   | - |
| Home                           |                                                                                                    |                                                                                               |                                                                              |                                                                               |                                                  |                                            |                                                 |                                                              |   |   |   |
|                                |                                                                                                    |                                                                                               | Dickens                                                                      | Library Onli                                                                  | ne lots                                          |                                            |                                                 |                                                              |   |   |   |
|                                | Add new lot                                                                                                    |                                                                                               |                                                                              |                                                                               |                                                  |                                            |                                                 |                                                              |   |   |   |
|                                | In addition to records for individual tit<br>For instance, the Sotheran sale of Di<br>titles bound into a single volume, and | les, in several cases the ori<br>ckens's library included a n<br>I other sources contain simi | iginal sources from w<br>umber of lots that co<br>ilar lots of related title | which Dickens Library of<br>nsisted of two or more<br>as. These lots are item | Online's data h<br>titles sold tog<br>ised here. | nas been obtained i<br>ether to one buyer, | nclude multiple relate<br>either multiple volum | d titles in a single record.<br>es sold as a set or multiple | 9 |   |   |
|                                | show All v entries                                                                                                    |                                                                                               |                                                                              | Search:                                                                       |                                                  |                                            |                                                 |                                                              |   |   |   |
|                                | Lot name                                                                                                    |                                                                                               |                                                                              |                                                                               |                                                  |                                            | Titles                                          | Volumes                                                      |   |   |   |
|                                | Anecdotes of the Manners and C                                                                                               | ustoms of London                                                                              |                                                                              |                                                                               |                                                  |                                            | 2                                               | 2                                                            |   |   |   |
|                                | Bridgewater Treatises                                                                                                    |                                                                                               |                                                                              |                                                                               |                                                  |                                            | 4                                               | 5                                                            |   |   |   |
|                                | Charles Dickens's Public Reading                                                                                             | g Books                                                                                       |                                                                              |                                                                               |                                                  |                                            | 15                                              | 15                                                           |   |   |   |
|                                | Charles Dickens's Works in Fore                                                                                              | ign Languages                                                                                 |                                                                              |                                                                               |                                                  |                                            | 26                                              | 54                                                           |   |   |   |
|                                | Charles Lever's Works                                                                                                    |                                                                                               |                                                                              |                                                                               |                                                  |                                            | 12                                              | 15                                                           |   |   |   |
|                                | Dictionaries                                                                                                    |                                                                                               |                                                                              |                                                                               |                                                  |                                            | 16                                              | 19                                                           |   |   |   |
|                                | Encyclopaedia Britannica                                                                                                    |                                                                                               |                                                                              |                                                                               |                                                  |                                            | 2                                               | 26                                                           |   |   |   |
|                                | Froissart's Chronicles                                                                                                    |                                                                                               |                                                                              |                                                                               |                                                  |                                            | 3                                               | 4                                                            |   |   |   |
|                                | Goethe's Works                                                                                                    |                                                                                               |                                                                              |                                                                               |                                                  |                                            | 4                                               | 5                                                            |   |   |   |
|                                | Maldout Cosistila Dublications                                                                                               |                                                                                               |                                                                              |                                                                               |                                                  |                                            | 17                                              | 10                                                           |   |   |   |

Finally, we value your feedback on our brand-new website so if you have any questions or if you would like to get in touch, please use the '**contact us**' feature